## Eurotax .....

## Namestitev programa Eurotax EMA na nov računalnik in prenos licence

Minimalne zahteve za namestitev programa: Windows 10, dvojedrni procesor, 8GB delovnega pomnilnika (RAM), 20 GB prostega prostora na disku, internetna povezava, program za branje PDF dokumentov.

- 1. Prenos namestitvenih datotek s spletne strani www.eurotax.si
  - 1. korak: Pomoč
  - 2. korak: Prenos ERE
  - 3. korak: Namestitev

| Eurotax                                              |                   | Nat     | Natančen izbor vozila s številko šasije. |            |        |          |                                                                                             |                                                                                         |
|------------------------------------------------------|-------------------|---------|------------------------------------------|------------|--------|----------|---------------------------------------------------------------------------------------------|-----------------------------------------------------------------------------------------|
| Domov                                                | Vrednotenje vozil | Napoved | Produkti                                 | O podjetju | Novice | Povezave | Pomoč                                                                                       | Ø Iskalni niz                                                                           |
| Prenos                                               |                   |         |                                          |            |        | P        | omoč                                                                                        |                                                                                         |
| <ol> <li>Posodobitev</li> <li>Namestitev:</li> </ol> | posodobit         | ev      |                                          |            |        |          | Aktualno: Toča (l<br>Vrednotenje rablj<br>Napoved preosta<br>Program ERE<br>Pomoč uporabnil | Program ERE)<br>jenih vozil na spletu<br>anka vrednosti vozil na splet<br>ku na daljavo |
| z. Namesutev.                                        | 3. Korak namestit |         |                                          |            |        | - 1      | Prenos ERE 2.                                                                               | Korak                                                                                   |

S klikom na Namestitev prenesemo namestitvene datoteke, ki so shranjene v stisnjeni mapi SI\_EMA\_Install.zip. Pred namestitvijo je potrebno vsebino stisnjene mape razširiti »razzipati«.

| lme           | Datum spremembe | Vrsta        | Velikost   |
|---------------|-----------------|--------------|------------|
| 🚸 setup.exe   | 5.11.2019 22:12 | Program      | 393 KB     |
| 📄 setup-1.bin | 5.11.2019 21:17 | Datoteka BIN | 695.928 KB |
| 📄 setup-2.bin | 5.11.2019 21:55 | Datoteka BIN | 696.320 KB |
| setup-3.bin   | 5.11.2019 21:58 | Datoteka BIN | 696.320 KB |
| 📄 setup-4.bin | 5.11.2019 22:00 | Datoteka BIN | 696.320 KB |
| 📄 setup-5.bin | 5.11.2019 22:02 | Datoteka BIN | 696.320 KB |
| 📄 setup-6.bin | 5.11.2019 22:05 | Datoteka BIN | 696.320 KB |
| 📄 setup-7.bin | 5.11.2019 22:07 | Datoteka BIN | 696.320 KB |
| setup-8.bin   | 5.11.2019 22:12 | Datoteka BIN | 262.874 KB |

## Eurotax .....

2. Namestitev zaženemo z dvoklikom miške na datoteko Setup.exe nato sledite navodilom

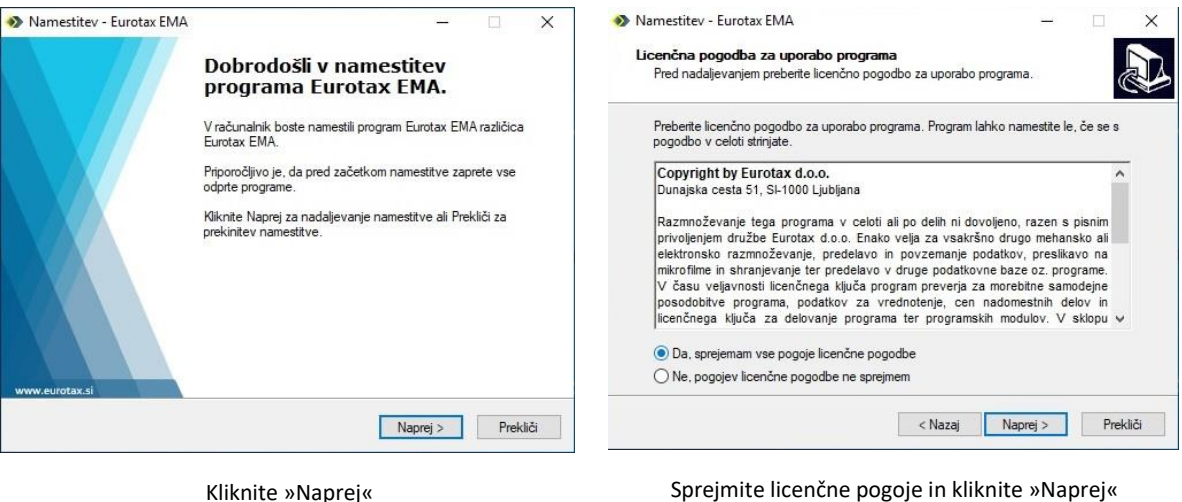

Kliknite »Naprej«

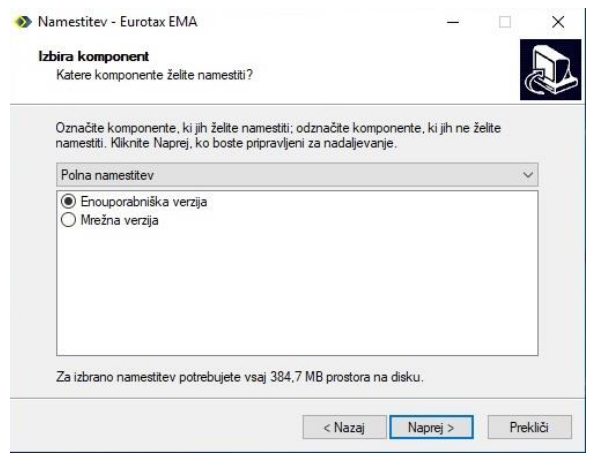

🚸 Namestitev - Eurotax EMA X Izbira dodatnih opravil Katera dodatna opravila želite izvesti? Izberite dodatna opravila, ki jih bo namestitveni program opravil med namestitvijo programa Eurotax EMA, nato kliknite Naprej. Izberite program: O EVA (program za vrednotenje rabljenih vozil) EVA, ERE (kot zgoraj + program za kalkulacijo stroškov popravil) < Nazaj Naprej > Prekliči

Izberite »Enouporabniška verzija« in kliknite »Naprej«.

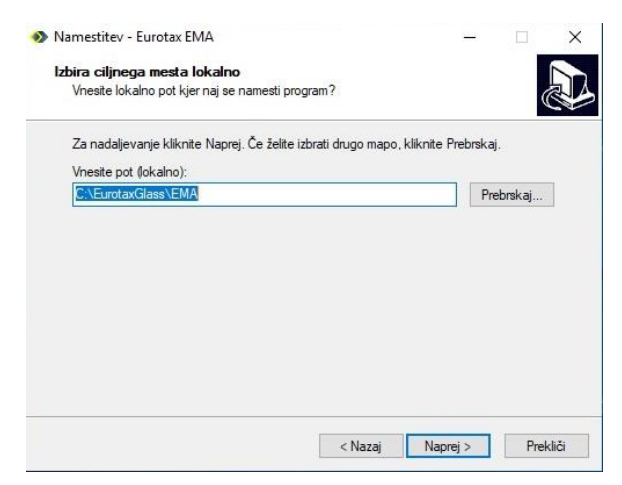

Kliknite »Naprej«. Program bo začel z nameščanjem, ki traja približno 10-15 minut.

Po končani namestitvi pokličite Eurotax za aktivacijo programa z licenčnim ključem!

Telefoni: 01 / 280 20 06 01/2802005 01/2802004 Izberite »EVA,ERE« in kliknite »Naprej«.

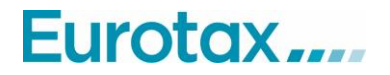

- 3. Prenos nastavitev in kalkulacij s starega na nov računalnik (Backup/Restore)
  - 1. Korak: Zaženemo program EMA
  - 2. Korak: Nastavitve
  - 3. Korak: Backup / Restore

|        | Eurotax EMA (v.11.7.1) - Eurotax d.o.o. — 🗆 🗙               |                                |                                                |                              |                  |                 |                 |          |             |  |
|--------|-------------------------------------------------------------|--------------------------------|------------------------------------------------|------------------------------|------------------|-----------------|-----------------|----------|-------------|--|
|        | Domov                                                       | Nastavitve                     | 2 Informacije                                  | e Pomoč                      | Pomoč na daljavo |                 | e ime           | priimek  |             |  |
|        | EU                                                          | ROTA                           | X                                              |                              |                  | <b>‡</b>        | *               |          |             |  |
| •<br>• | Osnovne nastavitve<br>Uporabniki<br>Obračunske ure, popusti | Backup     Restore     Opomba: | 9 <b>4</b>                                     |                              |                  |                 |                 |          |             |  |
|        | Monex                                                       |                                | Backup to                                      |                              |                  |                 |                 |          | ×           |  |
| Þ      | Razno                                                       |                                | ← → ~ ↑ 🗖                                      | → Ta računalnik → Namizje    |                  | ٽ ~             | Preišči Namizje |          | Q           |  |
| Þ      | EVA / ERE                                                   |                                | Organiziraj 🔻 🛛 🔊                              | lova mapa                    |                  |                 |                 |          | ?           |  |
| •      | Backup / restore 3<br>Nazaj                                 |                                | ✓                                              | i Ime                        | ^                | Datum spremembe | Vrsta           | Velikost |             |  |
|        |                                                             | 1                              | Ime datoteke:<br>Vrsta datoteke:<br>Skrij mape | EMABackup.zip<br>ZIP (*.zip) |                  |                 | Shrani 5        | Prekliči | ><br>><br>i |  |

S klikom na tipko Backup 4 se odpre okno kjer izberemo mapo v katero bomo shranili datoteko EMABackup.zip na starem računalniku. Izbiro potrdimo s tipko Shrani 5. Ko je backup končan se pojavi obvestilo: Backup je končan. Datoteko EMABackup.zip s pomočjo USB ključa ali preko mreže prenesemo na nov računalnik.

## Eurotax .....

|   | Eurotax EMA (v.11.7.1) - Eurotax | d.o.o.                     |                                                                                                    |                         |                  |                  | – 🗆 X                     |                   |
|---|----------------------------------|----------------------------|----------------------------------------------------------------------------------------------------|-------------------------|------------------|------------------|---------------------------|-------------------|
|   | Domov                            | Nastavitve 2               | Informacije                                                                                                    | Pomoč                   | Pomoč na daljavo | ste.             | ime priimek               |                   |
|   | EU                               | ROTAX                      |                                                                                                    |                         | 4                | ¢<br>≎           | ***                       |                   |
| • | Osnovne nastavitve<br>Uporabniki | Backup     Restore Opomba: | 6                                                                                                    |                         |                  |                  |                           |                   |
| • | Obračunske ure, popusti          |                            | Restore from                                                                                                    |                         |                  |                  |                           | ×                 |
| • | Monex                            |                            |                                                                                                    | Ta računalnik → Namizje |                  | ٽ ~              | Preišči Namizje           | Ą                 |
| • | Razno                            |                            | Organiziraj 🔻 Nova                                                                                                    | mapa                    |                  |                  | 8== -                     |                   |
| × | EVA / ERE                        |                            | Ta račupalnik                                                                                                    | Ime                     | ^                | Datum spremembe  | Vrsta                     | Velikost          |
| × | Backup / restore 3               |                            | 3D-predmeti                                                                                                    | EMABackup.zip           |                  | 15.11.2019 12:54 | Stisnjena mapa            | 4.111 KB          |
| • | Nazaj                            |                            | <ul> <li>Dokumenti</li> <li>Glasba</li> <li>Namizje</li> <li>Prenosi</li> <li>Slike</li> <li>Videoposnetki</li> </ul> |                         |                  |                  |                           |                   |
|   |                                  |                            | Ime                                                                                                    | e datoteke: EMABackup.  | tip              | ~                | ZIP (*.zip)<br>Odpri 7  ▼ | ✓<br>Prekliči<br> |

Na novem računalniku po aktivaciji licence naredimo restore podatkov s klikom na tipko Restore 6 odpre se okno kjer poiščemo datoteko EMABackup.zip s starega računalnika in nadaljujemo s tipko Odpri 7. Ko je restore končan se pojavi obvestilo: Restore je končan.